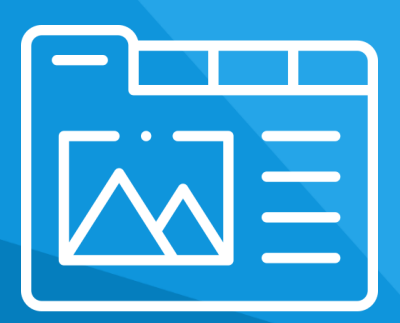

# <mark>Aplikacja</mark> Dodatkowe Zakładki

Instrukcja obsługi

(wersja instrukcji 2.22512)

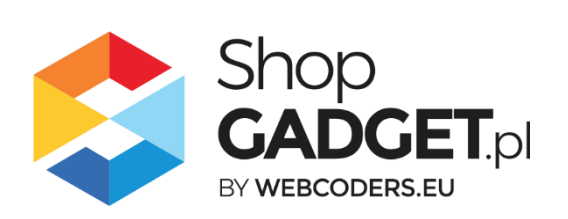

# Spis treści

| 1. Instalacja                                                                     | 3   |
|-----------------------------------------------------------------------------------|-----|
| 2. Opis działania                                                                 | 4   |
| 3. Uruchomienie – szybki start                                                    | 6   |
| 4. Zarządzanie zakładkami                                                         | 7   |
| Dodawanie globalnej zakładki do wszystkich produktów                              | 8   |
| Dodawanie współdzielonej zakładki i przypisywanie jej do wielu produktów          | 9   |
| Dodawanie indywidualnej zakładki do produktu                                      | 13  |
| 5. Narzędzia Zaawansowane                                                         | 16  |
| 6. Włączane i wyłączanie aplikacji                                                | 17  |
| 7. Odinstalowanie i przeinstalowanie aplikacji                                    | 17  |
| 8. Pomoc Techniczna                                                               | 18  |
| Załącznik A – wgrywanie własnego obrazka do sklepu przy użyciu edytora<br>WYSIWYG | 19  |
| Załącznik B – wyłączanie systemowych zakładek                                     | .24 |

# Zaproponuj funkcję w aplikacji

Potrzebujesz nową funkcję lub ulepszenie? Daj nam znać w zakładce *Pomoc > Zgłoszenia* w aplikacji. Chętnie poznamy Twoje propozycje. Zrealizujemy je, gdy będzie taka możliwość.

# Zobacz inne nasze aplikacje oraz skórki

Już ponad 4 000 właścicieli sklepów internetowych przekonało się o skuteczności naszych rozwiązań. Od 2009 roku jesteśmy producentem aplikacji.

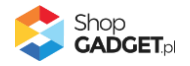

### 1. Instalacja

Zaloguj się do panelu administracyjnego Twojego sklepu (rysunek 1).

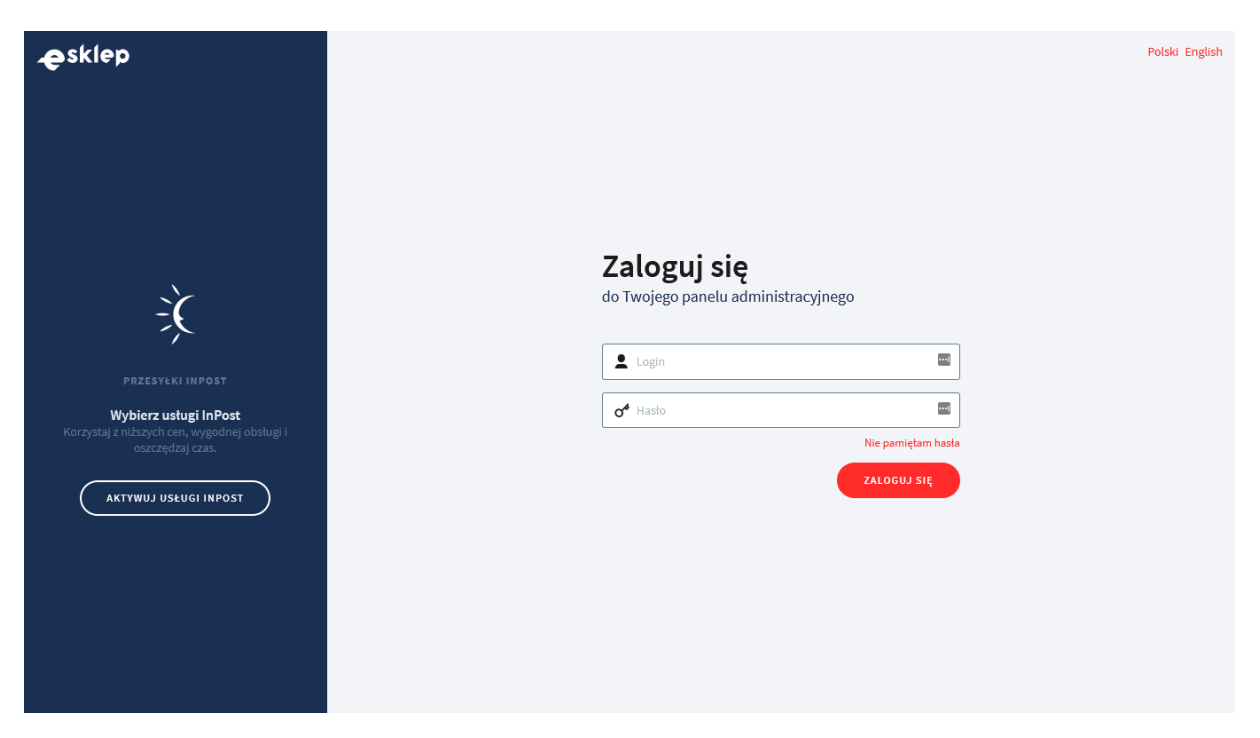

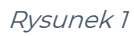

Kliknij w menu *Dodatki i integracje > Aplikacje*.

Kliknij przycisk Wybierz filtr i wpisz "shopgadget".

Znajdź na liście aplikację Dodatkowe Zakładki (rysunek 2).

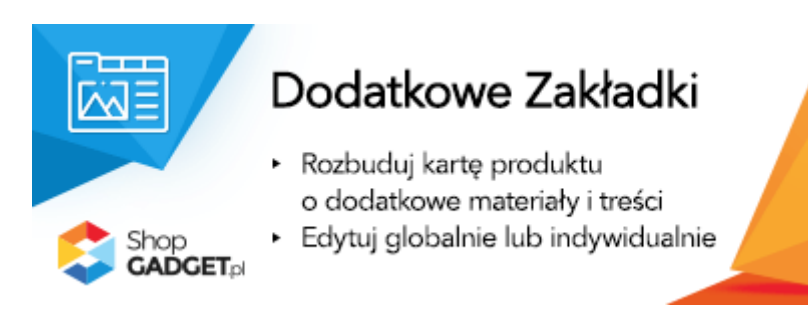

Rysunek 2

Kliknij przycisk Zainstaluj.

Postępuj wg instrukcji wyświetlanych na ekranie w celu instalacji aplikacji.

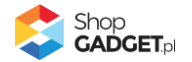

## 2. Opis działania

Aplikacja Dodatkowe Zakładki pozwala dodać dodatkowe treści na stronie szczegółów produktu w sklepie. Treść te mogą być prezentowana w formie widocznych w całości sekcji informacyjnych i/lub przełączanych zakładek. W zależności od potrzeb do wyboru są trzy rodzaje zakładek:

- Zakładki globalne jeśli potrzebujesz dodać treść dla wszystkich produktów
- Zakładki współdzielone jeśli potrzebujesz dodać treść do wielu
   wybranych produktów
- Zakładki indywidualne jeśli potrzebujesz dodać treść do jednego produktu.

Dodatkowo aplikacja przejmuje kontrolę nad **zakładkami systemowymi** sklepu wyświetlanymi na karcie produktu (opis, komentarze, koszty dostawy, itd.).

Każdą z w/w zakładek można włączyć i wyłączyć lub zmienić formę jej wyświetlania.

**UWAGA!** Przed włączeniem aplikacji należy WYŁĄCZYĆ widok z zakładkami w aktywnym stylu graficznym – zobacz Załącznik B – wyłączanie systemowych zakładek.

Aplikacja po instalacji jest wyłączona (nie działa) i należy ją włączyć w ustawieniach (zobacz rozdział 3).

### Ograniczenia, wymagania i limity

- Można utworzyć w sumie maksymalnie 30 zakładek wspólnych, tj. współdzielonych i globalnych razem.
- Można utworzyć maksymalnie 3 zakładki indywidualne dla każdego produktu w sklepie.
- Aplikacja pozwala przypisać do produktu maksymalnie 3 zakładki indywidualne, 3 zakładki współdzielone i dowolną ilość globalnych (w ramach limitu wspólnych zakładek).

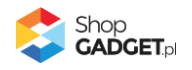

 Aplikacja do działania wymaga aktywnego stylu w technologii RWD.
 Jeśli korzystasz z indywidualnego stylu (szablonu) graficznego może być konieczne dostosowanie stylu do działania z aplikacją - w tym celu skontaktuj się z autorem stylu.

Nie ma możliwości dostosowania aplikacji pod indywidualny styl.

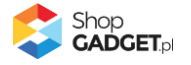

### 3. Uruchomienie – szybki start

### Włącz aplikację

Przejdź do Dodatki i integracje > Moje aplikacje > Dodatkowe Zakładki > Pulpit.

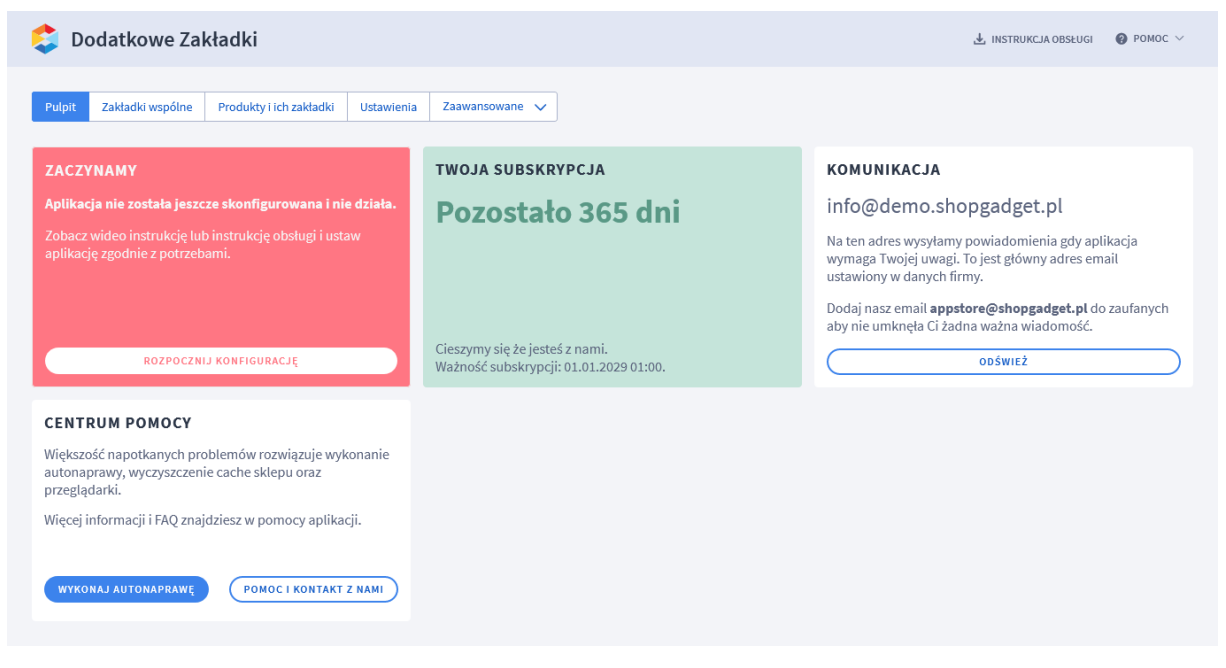

Rysunek 3

#### Kliknij przycisk Rozpocznij konfigurację.

| 😂 Dodatkowe Zakładki                                                                                                    | 🛃 INSTRUKCJA OBSŁUGI 🛛 🔞 POMOC 🗸 |
|----------------------------------------------------------------------------------------------------|----------------------------------|
| Pulpit Zakładki produktów Zakładki wspólne Ustawienia Zaawansowane 🗸                                                                                            |                                  |
| Ustawienia podstawowe                                                                                                    |                                  |
| <ul> <li>Przed włączeniem aplikacji należy WYŁĄCZYĆ widok z zakładkami w aktywnym stylu graficznym. Więcej informacji w</li> <li>Włącz aplikację (?)</li> </ul> | instrukcji obsługi.              |
| Kolejność wyświetlania ③<br>najpierw zakładki                                                                                                    | ~                                |
|                                                                                                    |                                  |
| ZAPISZ                                                                                                    |                                  |

Rysunek 4

Ustaw opcje:

*Włącz aplikację* – pozwala włączyć i wyłączyć aplikację w każdej chwili bez jej odinstalowania (zobacz 6. Włączane i wyłączanie aplikacji).

Przełącz na *włączona*.

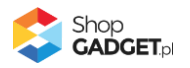

**Kolejność wyświetlania** – zakładki mogą być wyświetlane w formie przełączanych zakładek lub widocznych od razu sekcji informacyjnych. Ta opcja pozwala wybrać które z nich będą wyświetlane pierwsze od góry. Wybierz *najpierw zakładki*.

Kliknij *Zapisz*.

Aplikacja jest gotowa do działania. Można utworzyć pierwsze zakładki, w tym celu zapoznaj się z dalszą częścią instrukcji.

### 4. Zarządzanie zakładkami

Aby zobaczyć listę wszystkich wspólnych (globalnych i współdzielonych) zakładek i zarządzać nimi:

Przejdź do *Dodatki i integracje > Moje aplikacje > Dodatkowe Zakładki >* przycisk Zakładki wspólne

| 💲 Dodatkowe Zakładki                                                                                         |                  | <u>4</u> IN         | ISTRUKCJA OBS  | ŁUGI 🕜       | POMOC ∨     |
|----------------------------------------------------------------------------------------------------|------------------|---------------------|----------------|--------------|-------------|
| Pulpit         Zakładki produktów         Zakładki wspólne         Ustawienia         Zaawansowane         V |                  |                     |                |              |             |
| DODAJ WSPÓŁDZIELONĄ DODAJ GLOBALNĄ                                                                           |                  | Ilość zakład        | lek globalnych | i współdzie  | lonych 4/30 |
| Nazwa                                                                                                    | Typ zakładki 🛛 💿 | Forma wyświetlania  | Priorytet      | Aktywna      | Akcje       |
| Opis                                                                                                    | Systemowa        | zakładka            | 99             | $\checkmark$ | ¢           |
| Komentarze                                                                                                   | Systemowa        | zakładka            | 6              | $\checkmark$ | ¢           |
| Atrybuty                                                                                                    | Systemowa        | zakładka            | 5              | $\checkmark$ | ¢           |
| Galerie                                                                                                    | Systemowa        | zakładka            | 4              | $\checkmark$ | ٥           |
| Produkty powiązane                                                                                           | Systemowa        | zakładka            | 3              | $\checkmark$ | ٥           |
| Koszty dostawy                                                                                               | Systemowa        | zakładka            | 2              | $\checkmark$ | ٥           |
| Tabela rozmiarów                                                                                             | Współdzielona    | zakładka            | 1              | $\checkmark$ | ¢           |
| Zwroty                                                                                                    | Globalna         | zakładka            | 1              | $\checkmark$ | ¢           |
| Pranie i pielęgnacja                                                                                         | Współdzielona    | zakładka            | 1              | $\checkmark$ | ¢           |
| Zestaw                                                                                                    | Systemowa        | sekcja informacyjna | 1              | $\checkmark$ | ¢           |

Rysunek 5

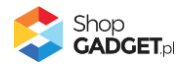

### Dodawanie globalnej zakładki do wszystkich produktów

Globalna zakładka zostanie wyświetlona we wszystkich produktach w sklepie. Aby dodać globalną zakładkę kliknij przycisk *Dodaj globalną* (rysunek 5).

| 🕽 Dodatkowe Zakładki                             |                                   | 🛃 INSTRUKCJA OBSŁUGI 🛛 🔞 POMOC 🗸 |
|--------------------------------------------------|-----------------------------------|----------------------------------|
| <sup>powrót</sup><br>odaj zakładkę globalną      |                                   |                                  |
| Informacio podstawowo                            |                                   |                                  |
| mormacje poustawowe                              | * Nazwa 🕐                         |                                  |
|                                                  | Dostawa i zwroty                  |                                  |
|                                                  | * Nazwa wewnetrzna 💿              |                                  |
|                                                  | Dostawa i zwroty                  |                                  |
|                                                  | Aktywność                         |                                  |
|                                                  | Sposób wyświetlania 💿             |                                  |
|                                                  | 🔵 zakładka 🦳 sekcja informacyjna  |                                  |
|                                                  | * Priorytet ③                     |                                  |
|                                                  | 1                                 |                                  |
|                                                  | Typ treści 🕜                      |                                  |
|                                                  | Treść HTML 🗸                      |                                  |
|                                                  |                                   |                                  |
| Treść HTML                                       |                                   |                                  |
| Edycja - Wstaw - Widok - Format - Tabela -       |                                   |                                  |
| <u>A</u> - Verdana - 11pt - <b>B</b> <i>I</i>    |                                   |                                  |
| Wspólna informacja o dostawie i zwrotach dla wsz | ystkich produktów w sklepie       |                                  |
| P                                                |                                   | POWERED BY TINYMCE               |
|                                                  |                                   |                                  |
|                                                  | ZAPISZ I WRÓĆ DO LISTY LUB ZAPISZ |                                  |
|                                                  |                                   |                                  |

Rysunek 6

Nazwa – wpisz tekst, który będzie widoczny na nagłówku zakładki.

Wpisz "Dostawa i zwroty" lub dowolny inny tekst.

Nazwa wewnętrzna – nazwa, która będzie widoczna tylko w panelu

administracyjnym sklepu.

Pozostaw domyślnie uzupełnione

Aktywność – włącza i wyłącza zakładkę w sklepie.

Ustaw *włączone*.

**Sposób wyświetlania** – pozwala wybrać formę wyświetlania treści: przełączana zakładka lub widoczna od razu w całości sekcja informacyjna. Wybierz *zakładka*.

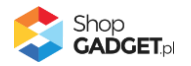

*Priorytet* – określa kolejność wyświetlania zakładek jeśli występuje kilka w tym samym produkcie. Zakładka o najwyższym priorytecie zostanie wyświetlona jako pierwsza od lewej.

Wpisz *1*.

*Typ treści* – pozwala wybrać czy treść tworzysz samodzielnie czy z użyciem edytora WYSIWYG.

Pozostaw ustawienie Treść HTML.

*Treść HTML* – wprowadź treści, które będą wyświetlane w zakładce. Wpisz podstawowe informacje o dostawie i zwrotach w Twoim sklepie.

Kliknij przycisk Zapisz.

Przejdź i odśwież stronę dowolnego produktu w sklepie. Powinna wyświetlić się zakładka "Dostawa i zwroty" lub inna Twoja nazwa.

### Dodawanie współdzielonej zakładki i przypisywanie jej do wielu produktów

Współdzielona zakładka zostanie wyświetlona tylko w tych produktach, które zostaną do niej przypisane. Aby dodać współdzieloną zakładkę kliknij przycisk *Dodaj współdzieloną* (rysunek 5)

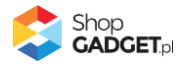

| Dodatkowe Zakłac                                                                                                | lki               |                            |              |    | 🛃 INSTRUKCJA OBSŁUGI | 🕜 РОМОС       |
|----------------------------------------------------------------------------------------------------|-------------------|----------------------------|--------------|----|----------------------|---------------|
| succore zuntue                                                                                                  |                   |                            |              |    |                      |               |
| owrót                                                                                                    |                   |                            |              |    |                      |               |
| laj zakładkę współdzieloną                                                                                      | Į                 |                            |              |    |                      |               |
|                                                                                                    |                   |                            |              |    |                      |               |
| Informacje podstawowe                                                                                           |                   |                            |              |    |                      |               |
|                                                                                                    |                   | * Nazwa 💿                  |              |    |                      |               |
|                                                                                                    |                   | Tabela rozmiarów           |              |    |                      |               |
|                                                                                                    |                   | * Nazwa wewnętrzna ⑦       |              |    |                      |               |
|                                                                                                    |                   | Tabela rozmiarów - koszule |              |    |                      |               |
|                                                                                                    |                   | Aktywność                  |              |    |                      |               |
|                                                                                                    |                   | Sposób wyświetlania 🕜      |              |    |                      |               |
|                                                                                                    |                   | 🔵 zakładka 🔵 sekcja        | informacyjna |    |                      |               |
|                                                                                                    |                   | * Priorytet ③              |              |    |                      |               |
|                                                                                                    |                   | 2                          |              |    |                      |               |
|                                                                                                    |                   | Typ treści ⑦               |              |    |                      |               |
|                                                                                                    |                   | Treść HTML                 | ×            |    |                      |               |
|                                                                                                    |                   |                            |              |    |                      |               |
|                                                                                                    |                   |                            |              |    |                      |               |
| Treść HTML                                                                                                    |                   |                            |              |    |                      |               |
|                                                                                                    | Format - Tabela - |                            |              |    |                      |               |
| Edycja - Wstaw - Widok -                                                                                        |                   |                            |              |    |                      |               |
| Edycja - Wstaw - Widok -<br><u>A</u> - Verdana - 11pl                                                           | t - <b>B I</b>    |                            | 8 🛋 -        |    |                      |               |
| Edycja - Wstaw - Widok -<br><u>A</u> - Verdana - 11pt<br>-                                                      | t - B I I         |                            | l & ■ ■ -    | XL | XXL                  | 0             |
| Edycja - Wstaw - Widok -<br><u>A</u> - Verdana - 11pi<br>                                                       | t - B I           |                            |              | XL | XXL                  |               |
| Edycja - Wstaw - Widok -<br><u>A</u> - Verdana - 11pi<br>Kolnierz<br>Pługość                                    | t - BI            |                            |              | XL | XXL                  |               |
| Edycja v Wstaw v Widok v<br><u>A</u> v Verdana v 11pi<br>Kolnierz<br>Ipługość                                   | t • B I i         |                            |              | XL | XXL                  |               |
| Edycja v Wstaw v Widok v<br><u>A</u> v Verdana v 11pi<br>Kolnierz<br>Długość<br>TABLE » TBODY » TR » TD         | s                 |                            |              | XL | XXL<br>POWERED E     |               |
| Edycja v Wstaw v Widok v<br><u>A</u> v Verdana v 11pi<br>Kolnierz<br>Długość<br>TABLE » TBODY » TR » TD         | s<br>s            |                            |              | XL | XXL<br>POWERED E     | BY TINYMCE "  |
| Edycja v Wstaw v Widok v<br><u>A</u> v Verdana v 11pi<br>Kolnierz<br><u>D</u> hugość<br>TABLE » TBODY » TR » TD | s                 |                            |              | XL | XXL<br>POWERED B     | BY TINYMCE "# |
| Edycja v Wstaw v Widok v<br><u>A</u> v Verdana v 11pi<br>Kolnierz<br><u>D</u> hugość<br>TABLE » TBODY » TR » TD | s                 |                            |              | XL | POWERED E            | ay Tinymce "  |
| Edycja v Wstaw v Widok v<br><u>A</u> v Verdana v 11pr<br>Kolnierz<br><u>D</u> hugość<br>TABLE » TBODY » TR » TD | s                 | E E E E E E E E E E E E    |              | XL | POWERED E            | BY TINYMCE "# |

Rysunek 7

Nazwa – wpisz tekst, który będzie widoczny na nagłówku zakładki.

Wpisz "Tabela rozmiarów" lub inną stosowną do Twojego asortymentu.

Nazwa wewnętrzna – nazwa, która będzie widoczna tylko w panelu

administracyjnym sklepu.

Wpisz "Tabela rozmiarów – koszule", aby rozróżnić, że ta treść dotyczy tylko asortymentu typu koszule.

*Aktywność* – włącza i wyłącza zakładkę w sklepie. Ustaw *włączone*.

**Sposób wyświetlania** – pozwala wybrać formę wyświetlania treści: przełączana zakładka lub widoczna od razu w całości sekcja informacyjna. Wybierz *zakładka*.

*Priorytet* – określa kolejność wyświetlania zakładek jeśli występuje kilka w tym samym produkcie. Zakładka o najwyższym priorytecie zostanie wyświetlona jako

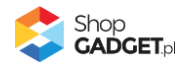

pierwsza od lewej.

Wpisz *2*.

*Typ treści* – pozwala wybrać czy treść tworzysz samodzielnie czy z użyciem edytora WYSIWYG.

Pozostaw ustawienie Treść HTML.

*Treść HTML* – wprowadź treści, które będą wyświetlane w zakładce. Wpisz tabelę rozmiarów dla koszul lub inną treść stosowną do Twojego asortymentu.

Kliknij przycisk Zapisz.

Aplikacja przeniesie Cię na ekran przypisywania produktów do właśnie dodanej zakładki.

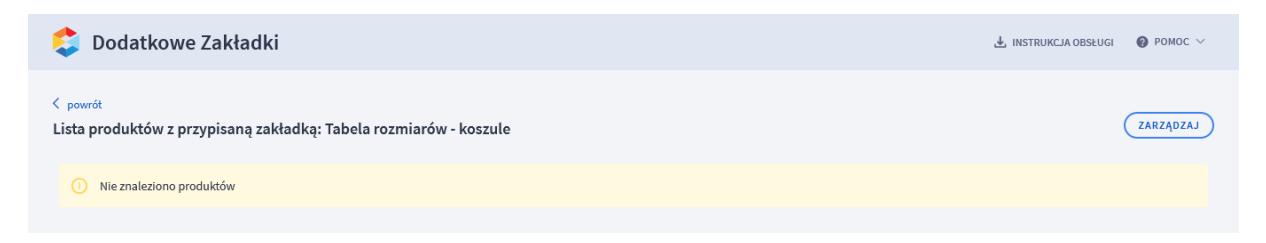

Rysunek 8

Kliknij przycisk *Zarządzaj*.

| 😂 Dodatkowe Zakładki                                   |                                             |                          |                 | 🛃 INSTRUKCJA OBSŁUGI   |         |
|--------------------------------------------------------|---------------------------------------------|--------------------------|-----------------|------------------------|---------|
| < powrót<br>Wyszukaj produkty do których ch            | cesz dodać lub usuąć zakładkę: Ta           | bela rozmiarów - koszule |                 |                        |         |
| Nazwa                                                  | Kod produktu                                | Cena                     | Stan magazynowy | Aktywność<br>wszystkie | ~       |
| Kategoria<br>wszystkie ~                               | Producent vszyscy v                         |                          |                 |                        |         |
| SZUKAJ                                                 |                                             |                          |                 |                        | wyczyść |
|                                                        |                                             |                          |                 |                        |         |
| <ul> <li>Użyj wyszukiwarki aby wyszukać pro</li> </ul> | odukty do których będzie można dodać lub u: | sunąć zakładkę.          |                 |                        |         |

Rysunek 9

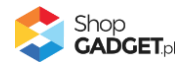

Użyj wyszukiwarki produktów aby wskazać produkty w których ta zakładka ma być wyświetlana.

| 😂 Dodatkowe Zakładki                                                                                |                                                                                                    |                           |                                                                                                    |                                                                        |                                                                                                    |                                                                                                    | 🛃 INSTRUKCJA OBSŁUGI                                                                                                  | РОМОС ∨                                                                                                  |                                                                                                    |
|----------------------------------------------------------------------------------------------------|----------------------------------------------------------------------------------------------------|---------------------------|----------------------------------------------------------------------------------------------------|------------------------------------------------------------------------|----------------------------------------------------------------------------------------------------|----------------------------------------------------------------------------------------------------|----------------------------------------------------------------------------------------------------|----------------------------------------------------------------------------------------------------|----------------------------------------------------------------------------------------------------|
| yowrót     Nyszukaj produkty do których chcesz dodać lub usuąć zakładkę: Tabela rozmiarów - koszule |                                                                                                    |                           |                                                                                                    |                                                                        |                                                                                                    |                                                                                                    |                                                                                                    |                                                                                                    |                                                                                                    |
| Nazwa                                                                                               | Ē                                                                                                    | Kod produktu              |                                                                                                    | Cena                                                                   | -                                                                                                    | Stan magazynow                                                                                                    | y<br>-                                                                                                    | Aktywność<br>wszystkie                                                                                   | ~                                                                                                    |
| Kategoria<br>Mężczj                                                                                 | a<br>yźni > T-shirt v                                                                                                    | Producent<br>wszyscy      |                                                                                                    | ~                                                                      |                                                                                                    |                                                                                                    |                                                                                                    |                                                                                                    |                                                                                                    |
|                                                                                                    | _                                                                                                    |                           |                                                                                                    |                                                                        |                                                                                                    |                                                                                                    |                                                                                                    |                                                                                                    |                                                                                                    |
| SZUKA                                                                                               | LA                                                                                                    |                           |                                                                                                    |                                                                        |                                                                                                    |                                                                                                    |                                                                                                    | (                                                                                                    | wyczyść                                                                                                    |
| SZUKA<br>+ DOD                                                                                      | AJ<br>DAJ ZAKŁADKĘ XUSUN                                                                                                    | Ń ZAKŁADKĘ                | w wyszukanych                                                                                                    | produktach:                                                            |                                                                                                    |                                                                                                    |                                                                                                    | (                                                                                                    | <u>wyczyść</u>                                                                                                    |
| <b>SZUKA</b><br>+ DOD                                                                               | AJ<br>DAJ ZAKŁADKĘ XUSUN<br>† Nazwa                                                                                                    | Ŷ ZAKŁADKĘ                | w wyszukanych                                                                                                    | produktach:<br>Producent                                               | † <u>Kod</u>                                                                                                    | \$ <u>Cena</u>                                                                                                    | Priorytet                                                                                                    | Aktywność produktu                                                                                       | <u>wyczyść</u><br>Akcje                                                                                                    |
| <b>SZUKA</b><br>+ DOD<br>ID<br>26                                                                   | AJ ZAKŁADKĘ XUSUJ<br>* <u>Nazwa</u><br>T-shirt niebieski z nadrukiem Be                                                                                                    | <b>û zakładkę</b><br>Ila  | w wyszukanych<br>Kategoria<br>T-shirt                                                                                                    | produktach:<br>Producent<br>Bella                                      | ≎ <u>Kod</u><br>114                                                                                                    | ¢ <u>Cena</u><br>319.00 PLN                                                                                                    | Priorytet<br>2                                                                                                    | Aktywność produktu     ✓                                                                                 | WYCZYŚĆ                                                                                                    |
| <b>SZUKA</b><br>+ DOD<br>ID<br>26<br>27                                                             | AJ ZAKŁADKĘ X USUJ<br><sup>©</sup> Nazwa<br>T-shirt niebieski z nadrukiem Be<br>T-shirt Hydro Energy                                                                                                    | <b>û zakładkę</b><br>Ila  | w wyszukanych<br>Kategoria<br>T-shirt<br>T-shirt                                                                                                    | Produktach:<br>Producent<br>Bella<br>Hydro Energy                      | ¢ <u>Kod</u><br>114<br>115                                                                                                    | ¢ <u>Cena</u><br>319.00 PLN<br>450.00 PLN                                                                                                    | <ul> <li>Priorytet</li> <li>2</li> <li>2</li> </ul>                                                                   | Aktowność produktu                                                                                       | Akcje                                                                                                    |
| <b>SZUKA</b><br><b>+ DOD</b><br>ID<br>26<br>27<br>28                                                | AJ ZAKŁADKĘ X USUJ<br>* <u>Nazwa</u><br>T-shirt niebieski z nadrukiem Be<br>T-shirt Hydro Energy<br>T-shirt kremowy Freedom                                                                                                    | <b>ZAKŁADKĘ</b><br>Ila    | w wyszukanych<br>Kategoria<br>T-shirt<br>T-shirt<br>T-shirt                                                                                                    | Produktach:<br>Producent<br>Bella<br>Hydro Energy<br>Freedom           | \$ Kod<br>114<br>115<br>116                                                                                                    | <ul> <li><u>Cena</u></li> <li>319.00 PLN</li> <li>450.00 PLN</li> <li>92.61 PLN</li> </ul>                                                                                  | <ul> <li>Priorytet</li> <li>2</li> <li>2</li> <li>8</li> </ul>                                                        | <ul> <li>Aktowność produktu</li> <li>✓</li> <li>✓</li> <li>✓</li> </ul>                                  | wyczyść           Akcje           +           +           +           +           +                                                                                                    |
| <b>SZUKA</b><br><b>+ DOD</b><br>ID<br>26<br>27<br>28<br>29                                          | AJ<br>ZAJ ZAKŁADKĘ XUSUN<br>* <u>Nazwa</u><br>T-shirt niebieski z nadrukiem Be<br>T-shirt Hydro Energy<br>T-shirt kremowy Freedom<br>T-shirt sportowy Hawaii                                                                                                    | <b>Y ZAKŁADKĘ</b><br>Illa | Kategoria       T-shirt       T-shirt       T-shirt       T-shirt       T-shirt                                                                                                    | Produktach:<br>Producent<br>Bella<br>Hydro Energy<br>Freedom<br>Hawaii | <ul> <li>Kod</li> <li>114</li> <li>115</li> <li>116</li> <li>117</li> </ul>                                                          | <ul> <li><u>Cena</u></li> <li>319.00 PLN</li> <li>450.00 PLN</li> <li>92.61 PLN</li> <li>77.00 PLN</li> </ul>                                                               | Priorytet<br>2<br>2<br>8<br>6                                                                                         | <ul> <li>Aktywność produktu</li> <li>✓</li> <li>✓</li> <li>✓</li> <li>✓</li> <li>✓</li> <li>✓</li> </ul> | wyczyść )<br>Akcje<br>+<br>+<br>+<br>+                                                                                                    |
| SZUKA<br>+ DOD<br>1D<br>26<br>27<br>28<br>29<br>2187                                                | AJ ZAKŁADKĘ X USUN<br>2 Nazwa<br>7-shirt niebieski z nadrukiem Be<br>7-shirt Hydro Energy<br>7-shirt kremowy Freedom<br>7-shirt sportowy Hawaii<br>7-shirt niebieski z nadrukiem Be                                                                                                    | Y ZAKŁADKĘ<br>Illa        | k kategoria<br>Kategoria<br>T-shirt<br>T-shirt<br>T-shirt<br>T-shirt<br>T-shirt<br>T-shirt                                                                                                    | Produktach:<br>Producent<br>Bella<br>Hydro Energy<br>Freedom<br>Hawaii | <ul> <li>Kod</li> <li>114</li> <li>115</li> <li>116</li> <li>117</li> <li>dubel-114</li> </ul>                                       | <ul> <li><sup>‡</sup> <u>Cena</u></li> <li>319.00 PLN</li> <li>450.00 PLN</li> <li>92.61 PLN</li> <li>77.00 PLN</li> <li>319.00 PLN</li> </ul>                              | Prioritet       2       2       8       6       0                                                                     | Aktywność produktu                                                                                       | WYCZYŚĆ )<br>Akcje<br>+<br>+<br>+<br>+<br>+                                                                                                    |
| <b>SZUKA</b><br><b>H</b> DOD<br>1D<br>26<br>27<br>28<br>29<br>2187<br>2188                          | AJ ZAKŁADKĘ X USUN<br>PAJ ZAKŁADKĘ X USUN<br>Pashirt niebieski z nadrukiem Bee<br>T-shirt Hydro Energy<br>T-shirt sportowy Hawaii<br>T-shirt niebieski z nadrukiem Bee<br>T-shirt Hydro Energy                                                                                                    | i ZAKŁADKĘ<br>Ila<br>Ila  | Kategoria       Tshirt       T-shirt       T-shirt       T-shirt       T-shirt       T-shirt       T-shirt       T-shirt       T-shirt       T-shirt                                                                                                    | Produktach:<br>Producent<br>Bella<br>Hydro Energy<br>Freedom<br>Hawaii | * Kod<br>1114<br>115<br>116<br>117<br>dubel-114<br>dubel-115                                                                         | <ul> <li><u>Cena</u></li> <li>319.00 PLN</li> <li>450.00 PLN</li> <li>92.61 PLN</li> <li>77.00 PLN</li> <li>319.00 PLN</li> <li>450.00 PLN</li> </ul>                       | <ul> <li>Prioritat</li> <li>2</li> <li>2</li> <li>3</li> <li>6</li> <li>0</li> <li>0</li> </ul>                       | Aktywność oroduktu                                                                                       | wyczyść )<br>Akcje<br>+<br>+<br>+<br>+<br>+<br>+<br>+                                                                                                    |
| SZUKA<br>+ DOD<br>1D<br>26<br>27<br>28<br>29<br>2187<br>2188<br>2189                                | AJ ZAKŁADKĘ X USU<br>AJ ZAKŁADKĘ X USU<br>A USU<br>A U | i zakładkę<br>Ila         | Image: State State | Produktach:<br>Producent<br>Bella<br>Hydro Energy<br>Freedom<br>Hawaii | <ul> <li>kod</li> <li>114</li> <li>115</li> <li>116</li> <li>117</li> <li>dubel-114</li> <li>dubel-115</li> <li>dubel-115</li> </ul> | <ul> <li>÷ <u>Cena</u></li> <li>319.00 PLN</li> <li>450.00 PLN</li> <li>92.61 PLN</li> <li>319.00 PLN</li> <li>319.00 PLN</li> <li>450.00 PLN</li> <li>92.61 PLN</li> </ul> | <ul> <li>Prioritet</li> <li>2</li> <li>2</li> <li>8</li> <li>6</li> <li>0</li> <li>0</li> <li>0</li> <li>0</li> </ul> | Aktywność aroduktu                                                                                       | wvczvść           Akcje           +           +           +           +           +           +           +           +           +           +           +           +           +           +           +           +           +           + |

#### Rysunek 10

Możesz przypisać zakładkę od razu do wszystkich znalezionych produktów – kliknij zielony przycisk *Przypisz zakładkę* albo przypisać tylko wybrane produkty – kliknij zieloną ikonkę plusa w kolumnie *Akcje*.

Gdy zakończysz przypisywanie kliknij *Powrót* na górze po lewej.

Przejdź i odśwież stronę produktu w sklepie do którego przypisana została zakładka. Powinna wyświetlić się zakładka "Tabela rozmiarów" lub inna z Twoją nazwą.

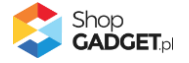

### Dodawanie indywidualnej zakładki do produktu

Indywidualna zakładka zostanie wyświetlona w konkretnym, jednym produkcie.

| ٥           | Dodatkowe Zakładki                     |            |                  |                                                                                                    |               |           |                |              | 🛃 INSTRUKCJA O         | BSŁUGI 🔞 I | POMOC 🗸                   |
|-------------|----------------------------------------|------------|------------------|----------------------------------------------------------------------------------------------------|---------------|-----------|----------------|--------------|------------------------|------------|---------------------------|
| Pulp        | it Zakładki produktów Zakładki wspólne | Ustawienia | a Zaawansowane N | <ul> <li>Image: A start of the start of the start of</li></ul> |               |           |                |              |                        |            |                           |
| Nazw        | Va Kod prod                            | uktu       | Cena             |                                                                                                    | -             | Stan m:   | agazynowy<br>- |              | Aktywność<br>wszystkie |            | ~                         |
| Kateş<br>ws | zoria Producen<br>zystkie v wszysc     | t<br>Y     | ~                |                                                                                                    |               |           |                |              |                        |            |                           |
| sz          | UKAJ                                   |            |                  |                                                                                                    |               |           |                |              |                        | WY         | czyść                     |
| ID          | † <u>Nazwa</u>                         | Kategoria  | Producent        | ‡ Kod                                                                                                    | ‡ <u>Cena</u> | Priorytet | Aktywny        | Indywidualne | Współdzielone          | Globalne   | Akcje                     |
| 11          | Buty zimowe z traperem, niebieskie     | Buty       | Bravo Moda maki  | 131                                                                                                    | 239.00 PLN    | 1         | $\checkmark$   | 0            | 1                      | 0          | ¢                         |
| 12          | Spódnica TOP SECRET, kolekcja SLIM     | Spódnice   | TOP SECRET       | 100                                                                                                    | 119.00 PLN    | 12        | $\checkmark$   | 0            | 0                      | 0          | ٥                         |
| 13          | Spódnica 4F wieczorowa                 | Spódnice   | 4F bravo maki    | 101                                                                                                    | 149.95 PLN    | 1000      | $\checkmark$   | 0            | 2                      | 0          | ¢                         |
| 14          | Spódnica Dorothy Perkins               | Spódnice   | Dorothy Perkins  | 102                                                                                                    | 199.00 PLN    | 9         | $\checkmark$   | 0            | 1                      | 0          | ٥                         |
| 15          | Spódnica plisowana Mango – wiosenna    | Spódnice   | Mango            | 103                                                                                                    | 119.00 PLN    | 8         | $\checkmark$   | 0            | 1                      | 0          | ٥                         |
| 16          | Spódnica TOP SECRET                    | Spódnice   | TOP SECRET       | 104                                                                                                    | 26.90 PLN     | 11        | $\checkmark$   | 0            | 1                      | 0          | ¢                         |
| 17          | Spódnica Love HM – New Collection      | Spódnice   | НМ               | 105                                                                                                    | 23.00 PLN     | 5         | $\checkmark$   | 0            | 1                      | 0          | ¢                         |
| 18          | Spodnie elastyczne Harlem              | Spodnie    | Mango            | 106                                                                                                    | 239.95 PLN    | 8         | $\checkmark$   | 0            | 1                      | 0          | ¢                         |
| 19          | Spodnie casual Calvin Klein            | Spodnie    | Calvin Klein     | 107                                                                                                    | 499.00 PLN    | 5         | $\checkmark$   | 0            | 1                      | 0          | ¢                         |
| 20          | Czarne spodnie / legginsy              | Spodnie    | Hexline          | 108                                                                                                    | 219.95 PLN    | 7         | $\checkmark$   | 0            | 1                      | 0          | ¢                         |
| Znalez      | ciono elementów: 10659                 |            |                  |                                                                                                    |               |           | ~              | 1 2          | 3 4 5                  | 1066       | $\rightarrow \rightarrow$ |

Przejdź w aplikacji do Zakładki produktów.

Rysunek 11

W kolumnie Akcje, w wybranym produkcie kliknij Zarządzaj zakładkami.

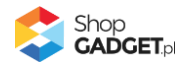

| 😂 Dodatkowe Zakładki 🕹 INSTRUKCIA OBSŁUGI 🛛 @ PO |                                                                  |               |                     |           |              | POMOC $\vee$ |
|--------------------------------------------------|------------------------------------------------------------------|---------------|---------------------|-----------|--------------|--------------|
| < pow<br>Zakła                                   | <sup>rót</sup><br>adki produktu: Spódnica 4F wieczorowa (ID: 13) |               |                     |           | ODAJ ZAKŁA   | NDKĘ V       |
|                                                  | Nazwa                                                            | Тур 🕐         | Forma wyświetlania  | Priorytet | Aktywna      | Akcje        |
|                                                  | Opis                                                             | Systemowa     | zakładka            | 99        | $\checkmark$ | 0            |
|                                                  | Komentarze                                                       | Systemowa     | zakładka            | 6         | $\checkmark$ | 0            |
|                                                  | Atrybuty                                                         | Systemowa     | zakładka            | 5         | $\checkmark$ | 0            |
|                                                  | Galerie                                                          | Systemowa     | zakładka            | 4         | $\checkmark$ | 0            |
|                                                  | Produkty powiązane                                               | Systemowa     | zakładka            | 3         | $\checkmark$ | 0            |
|                                                  | Koszty dostawy                                                   | Systemowa     | zakładka            | 2         | $\checkmark$ | 0            |
|                                                  | Tabela rozmiarów                                                 | Współdzielona | zakładka            | 1         | $\checkmark$ | ¢            |
| Ç                                                | Oczekuje na aktualizację<br>Pranie i pielęgnacja                 | Współdzielona | zakładka            | 1         | $\checkmark$ | ¢            |
|                                                  | ddasdasda                                                        | Globalna      | zakładka            | 1         | ×            | 0            |
|                                                  | Zestaw                                                           | Systemowa     | sekcja informacyjna | 1         | $\checkmark$ | 0            |

Rysunek 12

W prawym górnym rogu wskaż na *Dodaj zakładkę* i wybierz opcję *Dodaj indywidualną*.

| <pre>several<br/>dd zdatodd gd c: Spódnia 4F wieczonou ([D: 13]</pre>                                                                                                    | 🕽 Dodatkowe Zakładki                                                   |                                   | 🛃 INSTRUKCJA OBSŁUGI 🛛 🔞 POMOC 🗸 |
|----------------------------------------------------------------------------------------------------|------------------------------------------------------------------------|-----------------------------------|----------------------------------|
| Informacje podstawove<br>* kava<br>ska<br>* kava<br>* kava venemetrza 0<br>ska<br>• kava venemetrza 0<br>ska<br>• ska • • ska informacyna<br>• rowyset 0<br>1<br>• pored 0<br>• rowyset 0<br>1<br>• pored 0<br>• rok HTML<br>Erdé HTML                                                                                                    | <sup>powrót</sup><br>odaj zakładkę do: Spódnica 4F wieczorowa (ID: 13) |                                   |                                  |
| <ul> <li>Narva</li> <li>Skad</li> <li>Narva veewnetzma ②</li> <li>Skad</li> <li>Narva veewnetzma ③</li> <li>Skadva ③</li> <li>skadva ③</li> <li>skadva ④</li> <li>skadva ④</li> <li>skadva ④</li> <li>skadva ④</li> <li>skadva ④</li> <li>skadva ●</li> <li>skadva ●<th>Informacje podstawowe</th><th></th><th></th></li></ul> | Informacje podstawowe                                                  |                                   |                                  |
| Stad         • Nazva vewwettran ⑦         Stad         • Atyvność         Spośob wyświetlana ⑦         • Priorytet ⑦         1         Typ treśc ⑦         1         Typ treśc ⑦         1         Stada         • Priorytet ⑦         1         Typ treśc ⑦         1         A ~ Verdana ~ 11pt ~ B J E E E E E E E E E E E E E E E E E E                                                                                                    |                                                                        | * Nazwa                           |                                  |
| <ul> <li>* axwa weweenterna ○<br/>statua<br/>→ Adxymoté<br/>sposdb wyświetlania ○<br/>z składka ● skią informacyjna<br/>+ Priorystet ○<br/>1<br/>Typ treśd ○<br/>Treś HTML<br/>✓</li> </ul> Treś HTML<br>Edycja - Wsław - Widok - Format - Tabela -<br>A - Verdana - 11pt - B J E E E E E E E P P E E -<br>Bawełna: 100%  P PWERD EY TIYNKE _                                                                                                    |                                                                        | Skład                             |                                  |
| Skd     Akywność   Soodó wyświetlania O                                                                                                    |                                                                        | * Nazwa wewnetrzna ⑦              |                                  |
| Filty unsét<br>Sposch wyswietlanta ③<br>skakata ④ skaja informacyjna<br>Priorytet ⑦<br>1<br>Typ treśc ⑦<br>Treść HTML       E      E                                                                                      |                                                                        | Sktad                             |                                  |
| I stylme Spoch wykawa () sekda informacyjna * Priorytet () I Teść HTML Creść HTML Vidok - Format - Tabela - A - Verdana - 11pt - B I = = = = = = = = = @ B = - Baweina: 100% P POWEED BY THYME                                                                                                    |                                                                        | Aktavność                         |                                  |
| reść HTML          Fréć HTML         Teść HTML             Teść HTML             Fréć HTML             Teść HTML             Powcezo Parmati / Tabela /              A - Verdana - 11pt - B / E E E E E E C Ø E E -              P             Powcezo Parmati / Tabela /              P             Powcezo Parmati / Tabela /              P             Powcezo Parmati / Tabela /              Powcezo Parmati / Tabela / <td></td> <td>Sposób wyświetlania ?</td> <td></td>                                                                                                    |                                                                        | Sposób wyświetlania ?             |                                  |
| * Proyet ①          1         Tpr teśc ①         Treść HTML             Edycja ~ Wstaw ~ Widok ~ Format ~ Tabela ~             A ~ Verdana ~ 11pt ~ B I E E E E E E E E E E E E E E E E E E                                                                                                    |                                                                        | zakładka 🔘 sekcja informacyjna    |                                  |
| I<br>Typ treści ⑦<br>Treść HTML<br>✓                                                                                                    |                                                                        | * Priorytet ⑦                     |                                  |
| Typ tréd<br>Tréć HTML<br>Tréć HTML                                                                                                    |                                                                        | 1                                 |                                  |
| Tréć HTML ✓<br>Tréć HTML ✓<br>Edycja ~ Wstaw * Widok ~ Format * Tabela ~<br>A ~ Verdana ~ 11pt ~ B I E E E E E E E E E E E E E E C ■ C<br>Bawelna: 100%<br>P POWERED BY THYMCE _                                                                                                    |                                                                        | Tvn treści 🕐                      |                                  |
| Treść HTML         Edycja ~ Wstaw ~ Widok ~ Format ~ Tabela ~         A ~ Verdana ~ 11pt ~ B I E E E E E E E E C P E E ~         Bawełna: 100%         P         Powered By TNYMce _d                                                                                                    |                                                                        | Treść HTML                        |                                  |
| Tréć HTML         Edycja * Wstaw * Widok * Format * Tabela *         A * Verdana * 11pt * B I E E E E E E E E Ø E E *         Baweina: 100%         P         POWERED BY TINYMEE_#                                                                                                    |                                                                        |                                   |                                  |
| Tréś HTML         Edycja * Wstaw * Widok * Format * Tabela *         A * Verdana * 11pt * B / E E E E E E Ø E Ø E E *         Baweina: 100%         P         POWERED BY TNYNCE                                                                                                    |                                                                        |                                   |                                  |
| Edycja - Wstaw - Widok - Format - Tabela -         A - Verdana - 11pt -       B I E E E E E E E E E E E E E         Bawelna: 100%         P       POWERED BY TRYNCE                                                                                                    | Treść HTML                                                             |                                   |                                  |
| A       ~ Verdana       ~ 11pt       ~ B       I       E       E       E       I       I                                                                                                    | Edycja - Wstaw - Widok - Format - Tabela -                             |                                   |                                  |
| Bawelna: 100% P P Powered BY TNYMCEd                                                                                                    | A - Verdana - 11pt - B I E                                             | ΞΞΕΕΞΞ∂₽⊾Α→                       |                                  |
| P POWERED BY TNYMCE at ZAPISZ I WRÓĆ DO LISTY LUD ZAPISZ                                                                                                    | Bawełna: 100%                                                          |                                   |                                  |
| POWERED BY TNYNCE "ď                                                                                                    |                                                                        |                                   |                                  |
| P POWERED BY THYMCE at a start of the start of the start                                                        |                                                                        |                                   |                                  |
| ZAPISZ I WRÓĆ DO LISTY LUD ZAPISZ                                                                                                    | P                                                                      |                                   | POWERED BY TINYMCE               |
| ZAPISZ I WRÓĆ DO LISTY LUD ZAPISZ                                                                                                    |                                                                        |                                   |                                  |
| ZAPISZ I WRÓĆ DO LISTY UU ZAPISZ                                                                                                    |                                                                        |                                   |                                  |
|                                                                                                    |                                                                        | ZAPISZ I WRÓĽ DO LISTY LUD ZAPISZ |                                  |

Rysunek 13

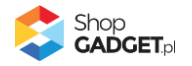

**Nazwa** – wpisz tekst, który będzie widoczny na nagłówku zakładki. Wpisz "Skład" lub inną stosowną do Twojego asortymentu.

*Nazwa wewnętrzna* – nazwa, która będzie widoczna tylko w panelu administracyjnym sklepu.

Pozostaw domyślnie uzupełnione

**Aktywność** – włącza i wyłącza zakładkę w sklepie. Ustaw *włączone*.

*Sposób wyświetlania* – pozwala wybrać formę wyświetlania treści: przełączana zakładka lub widoczna od razu w całości sekcja informacyjna. Wybierz *sekcja informacyjna*.

*Priorytet* – określa kolejność wyświetlania zakładek / sekcji informacyjnych jeśli występuje kilka w tym samym produkcie. Zakładka o najwyższym priorytecie zostanie wyświetlona jako pierwsza od lewej.

Wpisz *1*.

*Typ treści* – pozwala wybrać czy treść tworzysz samodzielnie czy z użyciem edytora WYSIWYG.

Pozostaw ustawienie Treść HTML.

*Treść HTML* – wprowadź treści, które będą wyświetlane w zakładce. Wpisz treść stosowną do Twojego asortymentu, np. "Bawełna: 100%"

Kliknij przycisk Zapisz i wróć do listy.

Przejdź na sklep i odśwież stronę produktu do którego dodana została sekcja informacyjna. Powinna wyświetlić się sekcja informacyjna "Skład" lub inna z Twoją nazwą.

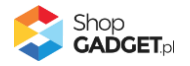

### 5. Narzędzia Zaawansowane

Przejdź w panelu sklepu do *Dodatki i integracje > Moje aplikacje > Dodatkowe* Zakładki > Pulpit > Kliknij Zaawansowane.

| vujeti Zaktadki produktów Zaktadki wrgółne Ustawieni Zaktadki wrgółne Zaktadki wrgółne< | 😂 Dodatkowe Zakładki                                                                                                    | 🛃 INSTRUKCJA OBSŁUGI | POMOC ∨ |
|----------------------------------------------------------------------------------------------------|----------------------------------------------------------------------------------------------------|----------------------|---------|
| Pamięć cache                                                                                                    | Pulpit Zakładki produktów Zakładki wspólne Ustawienia Zaawansowane V                                                                                                    |                      |         |
| <ul> <li>Aplikacja w celu sprawnego działania pobjera i zapamiętuje dane o kategoriach i producentów w sklepie. Jeśli nie widzisz wszystkich kategorii i producentów w aplikacji odśwież cache aplikacji klikając przycisk Odśwież cache.</li> <li>Odśwież cache         <ul> <li>Cośwież</li> <li>Producent</li> </ul> </li> <li>Ostwież</li> </ul>                                                                                                    | Pamięć cache                                                                                                    |                      |         |
| Odśwież cache   Cośwież                                                                                                    | Aplikacja w celu sprawnego działania pobiera i zapamiętuje dane o kategoriach i producentach w sklepie. Jeśli nie widzisz wszystkich kategorii i producentów w aplikacji odśwież cache aplikacji klikając przycisk Odśwież cache. |                      |         |
| Aby skopiować zakładki, razem z ich dotychczasową konfiguracją, do innej wersji językowej wybierz docelowy język i kliknij przycisk Utwórz kopię. Zakładki pozostaną nieaktywne do czasu przetłumaczenia ich treści.      Wybierz język docelowy ③     Iniszpański / Hiszpania      UTWÓRZ KOPIĘ                                                                                                    | * Odśwież cache<br>Kategorie<br>Producent<br>ODŚWIEŻ<br>Utwórz kopię zakładek z aktualnej wersji językowej                                                                                                    |                      |         |
| Wybierz język docełowy ③<br>hiszpański / Hiszpania ~<br>UTWÓRZ KOPIĘ                                                                                                    | Aby skopiować zakładki, razem z ich dotychczasową konfiguracją, do innej wersji językowej wybierz docelowy język i kliknij przycisk Utwórz kopię. Zakładki pozostaną nieaktywne do czasu przetłumaczenia ich treści.              |                      |         |
|                                                                                                    | Wybierz język docelowy ③<br>hiszpański / Hiszpania ~<br>UTWÓRZ KOPIĘ                                                                                                    |                      |         |

Rysunek 14

### Pamięć cache

Aplikacja w trakcie działania pobiera i zapisuje w pamięci podręcznej dane o asortymencie ze sklepu. Jeśli w trakcie korzystania z aplikacji, np. w wyszukiwarce produktów jakieś kategorie lub producenci nie są widoczni należy odświeżyć pamięć cache aplikacji – kliknij przycisk *Odśwież*.

### Utwórz kopię zakładek z aktualnej wersji językowej

Aplikacja pozwala skopiować dane o utworzonych zakładkach z aktualnej wersji językowej do innej wersji językowej. Dzięki temu narzędziu nie jest konieczne dodawanie od nowa zakładek, wystarczy utworzyć kopię i przetłumaczyć treści.

Wybierz język docelowy do którego mają być skopiowane zakładki i kliknij przycisk *Utwórz kopię*.

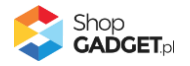

# 6. Włączane i wyłączanie aplikacji

Aplikację można włączyć i wyłączyć w każdej chwili bez konieczności jej całkowitego odinstalowywania i ponownego instalowania. Aby to zrobić:

Przejdź do *Dodatki i integracje > Moje aplikacje > Dodatkowe Zakładki.* Kliknij przycisk *Konfiguracja*.

**Aby włączyć** aplikację ustaw opcję *Włącz aplikację* na *TAK* i kliknij *Zapisz*. **Aby wyłączyć** aplikację ustaw opcję *Włącz aplikację* na *NIE* i kliknij *Zapisz*.

### 7. Odinstalowanie i przeinstalowanie aplikacji

Jeśli nie korzystasz z aplikacji zalecamy całkowicie usunąć ją ze sklepu:

Przejdź do Dodatki i integracje > Moje aplikacje > Dodatkowe Zakładki.

Kliknij przycisk *Odinstaluj aplikację* i potwierdź klikając przycisk *Tak*.

Obrazki nie zostaną usunięte. Należy ręcznie usunąć je ze sklepu.

W przypadku ponownej instalacji aplikacji, w przeciągu doby, konfiguracja aplikacji i dane NIE zostaną utracone.

Prawidłowe przeinstalowanie polega na odinstalowaniu aplikacji, odczekaniu około 2 minut w celu synchronizacji systemów i ponownym jej zainstalowaniu.

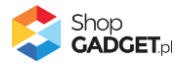

## 8. Pomoc Techniczna

Komunikaty techniczne, aktualne informacje na temat znanych nam problemów z działaniem aplikacji i sposoby ich rozwiązywania oraz najczęściej zadawane pytania (FAQ) znajdują się bezpośrednio w aplikacji – zakładka *Pomoc* (Rysunek 5).

| S Multi Pop-up                                                                                                    | ▲ INSTRUKCJA OBSŁUGI    |         |
|----------------------------------------------------------------------------------------------------|-------------------------|---------|
| < powrót do: Pulpit<br>Centrum Pomocy                                                                                                    |                         |         |
| Dowiedz się więcej o aplikacji Multi Pop-up<br>Ważne informacje na temat działania, konfiguracji i korzystania z aplikacji są dostępne w instrukcji obsługi.<br>Opisy aplikacji, przykłady realizacji sklepów z tą aplikacją, opinie użytkowników i inne treści znajdziesz na stronie domowej aplikacji.<br>ZOBACZ INSTRUKCJĘ PDF oraz ZOBACZ STRONĘ DOMOWĄ |                         |         |
| Sprawdź najczęściej zadawane pytania                                                                                                    |                         |         |
| + Dlaczego okna przestały się wyświetlać?                                                                                                    |                         |         |
| Rozwiąż problem, gdy aplikacja nie uruchamia się lub działa nieprawidłowo<br>Kliknij przycisk <i>Wykonaj automatyczną naprawę</i> - aplikacja zweryfikuje potencjalne problemy i jeśli jest to możliwe dokona naprawy lub zakomunikuje,<br>WYKONAJ AUTOMATYCZNĄ NAPRAWĘ lub WYKONAJ SZCZEGÓŁOWĄ ANALIZĘ                                                     | gdzie może występować p | roblem. |
| i inga opmanjų i opienie normaniejų sinai popiep                                                                                                    |                         |         |
| <ul> <li>+ Sprawdź działanie aplikacji na standardowym stylu RWD</li> </ul>                                                                                                    |                         |         |
| + Odinstaluj i ponownie zainstaluj aplikację                                                                                                    |                         |         |
| <b>Uzyskaj pomoc techniczną</b><br>Jeśli powyższe informacje i czynności nie rozwiązały Twojego problemu z aplikacją, skontaktuj się z zespołem pomocy technicznej ShopGadget.pl.<br>NAPISZ DO NAS                                                                                                    |                         |         |

Rysunek 15

Gdy aplikacja działa nieprawidłowo kliknij przycisk *Wykonaj automatyczną naprawę*. Przeczytaj ostrzeżenia a następnie sprawdź działanie aplikacji.

# Kontakt w sprawach technicznych możliwy jest wyłącznie za pośrednictwem zgłoszeń dokonywanych przez aplikację – przycisk *Napisz do nas*.

Po dokonaniu zgłoszenia, prosimy o cierpliwe oczekiwanie na kontakt z naszej strony. Odpowiedzi na zgłoszenia są zamieszczane również w aplikacji z powiadomieniami na email.

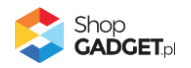

### Załącznik A – wgrywanie własnego obrazka do sklepu przy użyciu edytora WYSIWYG

Przejdź do Wygląd i treści > Wygląd sklepu > Obecny szablon graficzny > Stopka.

Kliknij w edytorze *Wstaw/Edytuj obrazek* (Rysunek Al).

| esklep 🕒 🔹                                                     | Szukaj w zamówieniach, produktach, menu i pozostałych elementach             | ~ |
|----------------------------------------------------------------|------------------------------------------------------------------------------|---|
| esklepdemo.shopga $\epsilon =$                                 |                                                                              |   |
| <ul> <li>Obsługa skiepu</li> <li>Zwiększaj sprzedaż</li> </ul> | Dane podstawowe                                                              | 1 |
| 📋 Raporty i statystyki                                         | Nagłówek Stopka sklepu<br>Stopka                                             |   |
| 🛥 Wygląd i treści                                              | Strona główna · Krój fontu · Rozmiar fontu · B I E Ξ Ξ Ξ Ξ Ξ Ξ · Ξ · Ξ · Ξ Ø |   |
| Wygląd sklepu 🗸                                                | Lista produktów A vyłącz edytor                                              |   |
| Obecny szablon graficzny                                       | Szczegóły produktu                                                           |   |
| Sklep ze stylami graficznymi                                   | Moduty<br>Galeria produktu                                                   |   |
| Blog ~                                                         | Własny styl CSS                                                              |   |
| Linki w nagłówku i stopce                                      | Pliki graficzne                                                              |   |
| Banery promocyjne<br>Ustawienia cookies                        | Edycja zaawansowana                                                          |   |
| Strony informacyjne                                            |                                                                              |   |
| Szablony wiadomości<br>automatycznych                          | p Słów: 0                                                                    | 1 |
| \$PL ~                                                         | ZAPISZ I WRÓĆ DO LISTY ZAPISZ                                                |   |

Rysunek A1

Kliknij ikonkę *Menedżer plików* (Rysunek A2).

| esklep 🗈 🗐                                                                                                    |                                                                                                    | Szukaj w zamówieniach, produktach, menu i pozostałych elementach      |          |
|----------------------------------------------------------------------------------------------------|----------------------------------------------------------------------------------------------------|-----------------------------------------------------------------------|----------|
| esklepdemo.shopga ←Ξ                                                                                                    | Frzejdź do: Galeria stylów     Edytuj styl: Standardowy                                                                                                    | (bieżący wygląd sklepu)                                               | MIÉCET 🔨 |
| <ul> <li>Zwiększaj sprzedaż</li> <li>Raporty i statystyki</li> </ul>                                                                                                    | Dane podstawowe<br>Nagłówek                                                                                                    | Stopka sklepu                                                         |          |
| 📕 Wyglad i treści                                                                                                    | Stopka                                                                                                    | Wstaw/edytuj obrazek                                                  |          |
| Wygląd sklepu      Wygląd sklepu      Wygląd sklepu      Obecny szablon graficzny     Sklep ze stylami graficznymi     Twoje szablony graficzne     Blog      Linki w nagłówku i stopce     Banery promocyjne     Ustawienia cookies     Strony informacyjne     Szablony wiadomości | Strona główna<br>Lista produktów<br>Szczegóły produktu<br>Moduły<br>Galeria produktu<br>Własny stył CSS<br>Własny skrypt JS<br>Pliki graficzne<br>Edycja zaawansowana | Źródio<br>Opis obrazka<br>Wymiary x v Zachowaj proporcje<br>Ok Anuluj | Ø        |
| automatycznych                                                                                                    |                                                                                                    | p                                                                     | Słów: 0  |
|                                                                                                    |                                                                                                    | ZAPISZ I WRÓĆ DO LISTY ZAPISZ                                         |          |

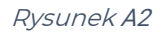

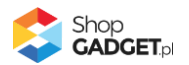

Kliknij przycisk Upload (Rysunek A3).

| esklep 🕞 📰                                                                                                    | <sup>64</sup>   | 👂 Szukaj w zamo | ówieniach, proc | luktach, menu i pozo | ostałych elementach | Ē |          |
|----------------------------------------------------------------------------------------------------|-----------------|-----------------|-----------------|----------------------|---------------------|---|----------|
| esklepdemo.shopga $\epsilon \Xi$                                                                                                    | Menadżenków     |                 |                 |                      | ×                   |   |          |
| 📜 Obsługa sklepu                                                                                                    | Create - Dyload | C               |                 | Sort - Filter        | Q                   |   | WIĘCEJ ∨ |
| 🛛 Zwiększaj sprzedaż                                                                                                    | -               |                 |                 |                      |                     |   |          |
| 📋 Raporty i statystyki                                                                                                    | images          |                 |                 |                      |                     |   |          |
| 🖪 Wygląd i treści                                                                                                    |                 |                 |                 |                      |                     |   | P        |
| Wygląd sklepu 🗸                                                                                                    |                 |                 |                 |                      |                     |   |          |
| <ul> <li>Obecny szablon graficzny<br/>Sklep ze stylami graficznymi<br/>Twoje szablony graficzne<br/>Blog ~</li> <li>Linki w nagłówku i stopce<br/>Banery promocyjne<br/>Ustawienia cookies<br/>Strony informacyjne</li> </ul> |                 |                 |                 |                      | Insert Close        |   |          |
| automatycznych                                                                                                    |                 | р               |                 | _                    |                     |   | Słów: 0  |
| \$PL ~                                                                                                    |                 |                 |                 | ZAPISZ I WRÓĆ        | DO LISTY            |   |          |

Rysunek A3

Kliknij przycisk Add files (Rysunek A4).

| esklep 🕞 🔹                            |                                                           | Szukaj w zamówieniach, produktach, menu i pozostałych elem | entach E A ~        |
|---------------------------------------|-----------------------------------------------------------|------------------------------------------------------------|---------------------|
| esklepdemo.shopga ←Ξ                  | Menadżer plików                                           |                                                            | ×                   |
| 📜 Obsługa sklepu                      | Create - Dipload                                          | C Sort - Filter                                            | Q WIĘCEJ V          |
| 🛛 Zwiększaj sprzedaż                  | Upload                                                    | ×                                                          |                     |
| 📋 Raporty i statystyki                | Valid extensions: jpg, jpeg, g<br>images Max size: 256 MB | jif, png, webp, svg, swf, webp, pdf                        |                     |
| 🖪 Wygląd i treści                     |                                                           | •                                                          |                     |
| Wygląd sklepu 🗸                       |                                                           |                                                            |                     |
| Obecny szablon graficzny              |                                                           | Drag files here                                            |                     |
| Sklep ze stylami graficznymi          |                                                           |                                                            |                     |
| Blog ~                                | L                                                         |                                                            |                     |
| Linki w nagłówku i stopce             |                                                           | Add files                                                  |                     |
| Banery promocyjne                     |                                                           | Upload Close                                               |                     |
| Ustawienia cookies                    |                                                           |                                                            |                     |
| Strony informacyjne                   |                                                           | Insert                                                     | Close               |
| Szablony wiadomości<br>automatycznych |                                                           |                                                            |                     |
|                                       |                                                           | P<br>ZAPISZ I WRÓĆ DO LISTY                                | Słów: 0 ,<br>ZAPISZ |

Rysunek A4

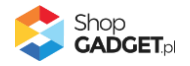

| Asklep                         | ⊌ Wysyłanie pliku                                                       |                                             | × A v  |
|--------------------------------|-------------------------------------------------------------------------|---------------------------------------------|--------|
| <b>~</b> ~~~~                  | ← → × ↑ ■ → Ten komputer                                                | > Pulpit v 👌 🔎 Przeszukaj: Pulpit           |        |
| esklepdemo.shop                | Organizuj 👻 Nowy folder                                                 |                                             | 0      |
| 📜 Obsługa:                     | 📌 Szybki dostęp<br>🜰 OneDrive - Personal                                |                                             | icen 🗸 |
| 📋 Raporty i                    | Ten komputer                                                            | wyprzedazjpg                                |        |
| 🖪 Wygląd i                     | 🎝 Muzyka<br>🧊 Obiekty 3D                                                |                                             |        |
| Wygląd skle                    | 📰 Obrazy<br>🖊 Pobrane                                                   |                                             |        |
| <ul> <li>Obecny sza</li> </ul> | 📃 Pulpit                                                                |                                             |        |
| Sklep ze sty<br>Twoje szabl    | <ul> <li>Wideo</li> <li>Dysk lokalny (C:)</li> <li>Dane (D:)</li> </ul> |                                             |        |
| Blog 🗸                         | 💣 Sieć                                                                  |                                             |        |
| Linki w nagł                   |                                                                         |                                             |        |
| Banery pror                    |                                                                         |                                             |        |
| Ustawienia                     |                                                                         |                                             |        |
| Strony infor                   |                                                                         |                                             |        |
| Szablony wi<br>automatycz      | Nazwa pliku: wy                                                         | vrzedaz.jpg visto pliki (*.*)<br>Otwórz Anu |        |
| *                              | PL V                                                                    | ZAPISZ I WRÓĆ DO LISTY ZAPISZ               | .:     |

Wybierz plik ze swojego komputera i kliknij *Otwórz* (Rysunek A5).

Rysunek A5

Kliknij przycisk *Upload* (Rysunek A6) i zaczekaj aż plik zostanie przesłany do sklepu.

| esklep 🕒 😨                            | <b>™</b> |                                                 | 🔎 Szukaj w zan              | nówieniach, proc | duktach, menu i pozostał | ych elementach |   | F A ~         |
|---------------------------------------|----------|-------------------------------------------------|-----------------------------|------------------|--------------------------|----------------|---|---------------|
|                                       | Menadže  | r plików                                        |                             |                  |                          | ×              |   |               |
|                                       | Create 👻 | Dupload                                         | S                           | ; = !!!          | Sort - Filter            | ٩              |   | więcej $\sim$ |
|                                       |          | Upload                                          |                             |                  |                          | ×              |   |               |
|                                       | images   | Valid extensions: jpg, jpeg<br>Max size: 256 MB | g, gif, png, webp, svg, swf | , webp, pdf      |                          |                |   |               |
| 🖪 Wygląd i treści                     |          | wyprzedaz.jpg                                   |                             |                  | 0%                       |                |   | 1 🗉 8         |
|                                       |          |                                                 |                             |                  |                          |                |   |               |
|                                       |          |                                                 |                             |                  |                          |                |   |               |
|                                       |          |                                                 |                             |                  |                          |                |   |               |
| Twoje szablony graficzne              |          |                                                 |                             |                  |                          |                |   |               |
| Linkiw nagłówku i stonce              |          | Files: 1 (50 KB)                                |                             |                  | Add file                 | es             |   |               |
| Banery promocyjne                     |          |                                                 |                             |                  | Upload Clos              | se             |   |               |
|                                       |          |                                                 |                             |                  | -                        | _              |   |               |
|                                       |          |                                                 |                             |                  |                          | Insert Close   |   |               |
| Szablony wiadomości<br>automatycznych |          |                                                 | n                           |                  |                          |                |   | Słów: 0       |
|                                       |          |                                                 |                             |                  | ZAPISZ I WRÓĆ DO         | LISTY          | ) | cion. o a     |

Rysunek A6

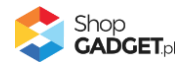

Kliknij przycisk *Close* (Rysunek A7).

| esklep 🕒 🛛                                                                                                    | 44       | Szukaj w zamówieniach, produktach, menu i pozostałych elementach                     | F A~     |
|----------------------------------------------------------------------------------------------------|----------|--------------------------------------------------------------------------------------|----------|
| esklepdemo.shopga ←Ξ                                                                                                 | Menadže  | r plików ×                                                                           |          |
| 📜 Obsługa sklepu                                                                                                    | Create 👻 | 🖬 Upload 🛛 🕫 Manage 👻 🖉 🗮 🔛 Sort 👻 Filler 🔍 🔍                                        | WIĘCEJ ∨ |
| 🛛 Zwiększaj sprzedaż                                                                                                 |          | Upload ×                                                                             |          |
| 🖹 Raporty i statystyki                                                                                               | images   | Valid extensions: jpg, jpgg, gif, png, webp, svg, swf, webp, pdf<br>Max size: 256 MB |          |
| 🔜 Wygląd i treści                                                                                                    |          | wyprzedaz jpg 100%                                                                   | <u>≖</u> |
| Wygląd sklepu 🗸                                                                                                    |          |                                                                                      |          |
| <ul> <li>Obecny szablon graficzny</li> <li>Sklep ze stylami graficznymi</li> <li>Twoje szablony graficzne</li> </ul> |          |                                                                                      |          |
| Blog ∨                                                                                                    |          | Uploaded 1 files(s) at 101 KB/s                                                      |          |
| Linki w nagłówku i stopce                                                                                            |          | Cines                                                                                |          |
| Banery promocyjne                                                                                                    |          | Close                                                                                |          |
| Ustawienia cookies                                                                                                   |          |                                                                                      |          |
| Strony informacyjne                                                                                                  |          | Insert Close                                                                         |          |
| automatycznych                                                                                                    |          | p                                                                                    | Słów: 0  |
|                                                                                                    |          | ZAPISZ I WRÓĆ DO LISTY ZAPISZ                                                        |          |

Rysunek A7

Upewnij się, że przesłany obrazek jest zaznaczony i kliknij przycisk *Insert* (Rysunek A8).

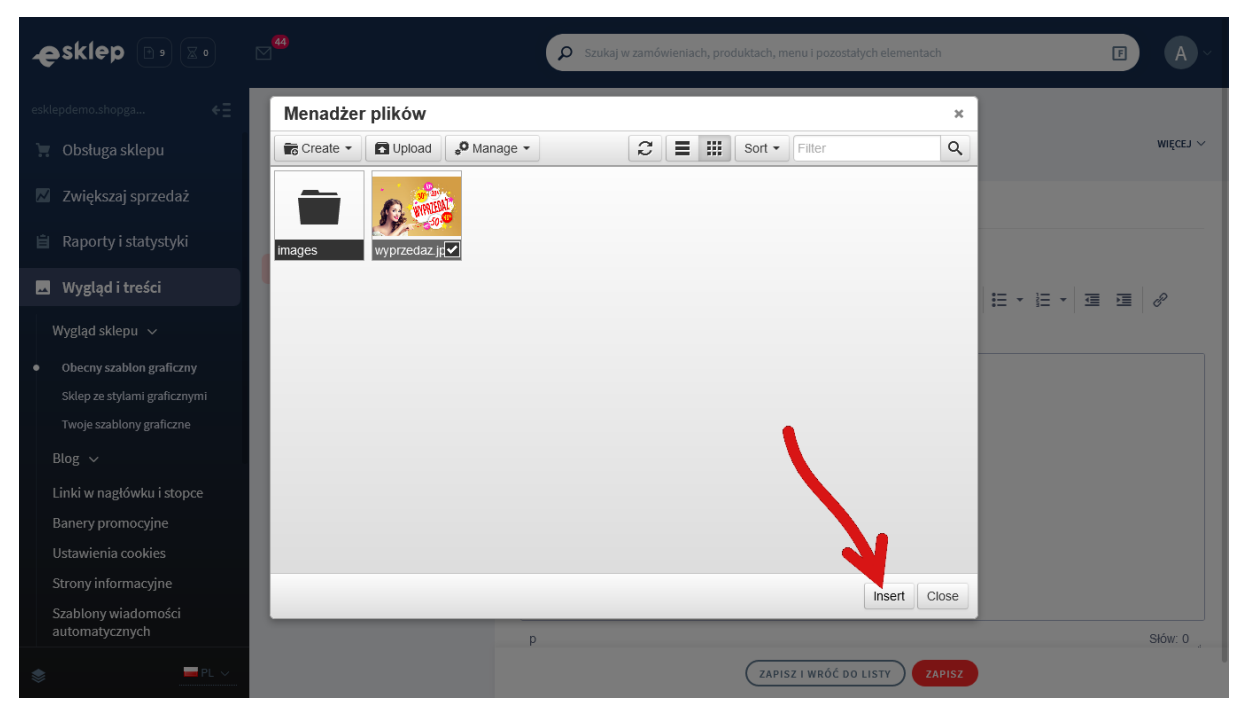

Rysunek A8

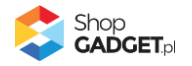

Zaznacz całą zawartość pola Źródło i skopiuj do schowka (Rysunek A9).

| esklep 🕒 🔊                                                                                                    | <sup>44</sup>                                                                                                    | Szukaj w zamówieniach, produktach, menu i pozostałych elementach                                                                                                    | •    |
|----------------------------------------------------------------------------------------------------|----------------------------------------------------------------------------------------------------|----------------------------------------------------------------------------------------------------|------|
| esklepdemo.shopga ←Ξ                                                                                                    | <pre>&lt; przejdź do: Galeria stylów Edytuj styl: Standardowy (</pre>                                                                                                    | (bieżący wygląd sklepu) więce                                                                                                    | EJ ~ |
| <ul><li>Zwiększaj sprzedaż</li><li>Raporty i statystyki</li></ul>                                                                                                    | Dane podstawowe<br>Nagłówek                                                                                                    | Stopka sklepu                                                                                                    | ka   |
| <ul> <li>Wygląd i treści</li> <li>Wygląd sklepu ~</li> <li>Obecny szabłon graficzny<br/>Sklep ze stylami graficznymi<br/>Twoje szabłony graficzne<br/>Blog ~</li> <li>Linki w nagłówku i stopce<br/>Banery promocyjne<br/>Ustawienia cookies<br/>Strony informacyjne<br/>Szabłony wiadomości</li> </ul> | Stopka<br>Strona główna<br>Lista produktów<br>Szczegóły produktu<br>Moduły<br>Galeria produktu<br>Własny styl CSS<br>Własny styl CSS<br>Pliki graficzne<br>Edycja zaawansowana | Wstaw/edytuj obrazek     ×       Źródło     Uscardala/public/assca 5/My przedzel in       Opis obrazka        Wymiary     640 x 424 ♥ Zachowal Puterte       Ok     Anuluj |      |
| automatycznych                                                                                                    |                                                                                                    | p Słów. C<br>Zapisz i wróć do listy Zapisz                                                                                                    | 0.   |

Rysunek A9

Kliknij przycisk **Anuluj** aby nie wstawiać obrazka do stopki sklepu.

Obrazek został przesłany do sklepu a w schowku systemowym znajduje się ścieżka do tego obrazka.

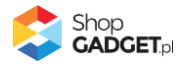

## Załącznik B – wyłączanie systemowych zakładek

Aby wyłączyć systemowy mechanizm widoku z zakładkami: Przejdź w menu panelu sklepu do *Wygląd i treści > Wygląd sklepu > Obecny* 

szablon graficzny.

Kliknij Szczegóły produktu.

Ustaw opcję Widok z zakładkami na wyłączone.

Kliknij przycisk Zapisz.

| esklep 🕞 🔹                                                                                                    | ⊠ <sup>59</sup>                                                  | Szukaj w zamówieniach, produktach, menu i pozostałych elementach          | F A ~    |
|----------------------------------------------------------------------------------------------------|------------------------------------------------------------------|---------------------------------------------------------------------------|----------|
| esklepdemo.shopga ←Ξ                                                                                                 | C przejdź do: Galeria stylów<br>Edytuj styl: Pokazowy pod aplika | acje (bieżący wygląd sklepu)                                              | WIĘCEJ ∽ |
| <ul> <li>Zwiększaj sprzedaż</li> <li>Raporty i statystyki</li> </ul>                                                 | Dane podstawowe<br>Nagłówek<br>Stopka                            | Informacje o produkcie                                                    |          |
| ➡ Wygląd i treści<br>Wygląd sklepu ∨                                                                                 | Strona główna<br>Lista produktów                                 | <ul> <li>Czas realizacji</li> <li>Koszt dostawy</li> <li>Ocena</li> </ul> |          |
| <ul> <li>Obecny szablon graficzny</li> <li>Sklep ze stylami graficznymi</li> <li>Twoje szablony graficzne</li> </ul> | Szczegoty produktu<br>Moduły<br>Galeria produktu                 | <ul> <li>Producent</li> <li>Kod produktu</li> </ul>                       |          |
| Blog ↓<br>Linki w nagłówku i stopce<br>Banery promocyjne                                                             | Własny styl CSS<br>Własny skrypt JS<br>Pliki graficzne           | Inne<br>Opinie<br>Produkty powiązane<br>Widok z zakładkami                |          |
| Ustawienia cookies<br>Strony informacyjne<br>Szablony wiadomości                                                     | EUYCJa Zaawansowana                                              | Akcje  Dodaj do przechowalni  Poleć znajomemu                             |          |
| automatycznych                                                                                                    |                                                                  | ZAPISZ I WRÓĆ DO LISTY ZAPISZ                                             |          |

Rysunek B1

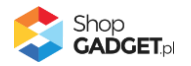

# Sprawdzone aplikacje, dzięki którym zwiększysz swoją sprzedaż

Chcesz by Twój sklep był jeszcze bardziej przyjazny dla klienta? Wyposaż go w aplikacje ShopGadget.pl. Aplikacje są to niewielkie programy rozbudowujące system e-commerce o dodatkowe funkcjonalności. Ich zadaniem jest wprowadzenie konkretnych interakcji między sklepem a klientem, które w końcowym efekcie mają na celu zwiększyć Twoją sprzedaż.

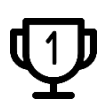

Nasza aplikacja Kategorie Obrazkowe zajęła pierwsze miejsce w konkursie "Najlepsza aplikacja dla e-sklepu" w 2016 roku.

Właścicielem marki ShopGadget jest WebCoders.eu Sp. z o.o. Właścicielem marki eSklep jest Home.pl S.A

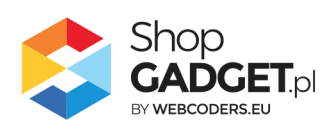

Instrukcja obsługi aplikacji © 2009 -2022 WebCoders.eu Sp. z o.o. Wszelkie prawa zastrzeżone